**Computer Setup** 

사용자 설명서

### © Copyright 2006 Hewlett-Packard Development Company, L.P.

Microsoft 및 Windows 는 Microsoft Corporation 의 미국 등록 상표입니다. Bluetooth 는 해당 소유자의 상표이고 Hewlett-Packard 에게 사용이 허가되었습니 다. Intel 은 미국 및 기타 국가에서 Intel Corporation 또는 그 자회사의 상표 또는 등 록상표입니다. Java 는 Sun Microsystems, Inc.의 미국 상표입니다.

본 설명서의 내용은 사전 통지 없이 변경될 수 있습니다. HP 제품 및 서비스에 대한 유 일한 보증은 제품 및 서비스와 함께 동봉된 보증서에 명시되어 있습니다. 본 설명서에는 어떠한 추가 보증 내용도 들어 있지 않습니 다. HP 는 본 설명서의 기술상 또는 편집상 오류나 누락에 대해 책임지지 않습니다.

초판: 2006 년 5 월

문서 부품 번호: 416133-AD1

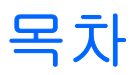

### 1 Computer Setup 액세스

### 2 Computer Setup 기본 설정

### 3 Computer Setup 메뉴

| 파일 메뉴     | 5 |
|-----------|---|
| 보안 메뉴     | 5 |
| 진단 메뉴     | 6 |
| 시스템 구성 메뉴 | 6 |
|           |   |

# 1 Computer Setup 액세스

Computer Setup 은 사전 설치된 상태로 제공되는 ROM 기반 유틸리티로서 운영체제가 작동하지 않거 나 로드되지 않는 경우에도 사용할 수 있습니다.

주 이 설명서에 나와 있는 Computer Setup 항목 중 일부는 사용 중인 컴퓨터에서 지원하지 않 을 수 있습니다.

주 Computer Setup 에서는 포인팅 장치가 지원되지 않습니다. 따라서 키보드를 사용하여 이동 하고 선택해야 합니다.

주 USB 레거시 지원이 설정되어 있는 경우에만 Computer Setup 에서 USB 를 통해 연결된 외 장 키보드를 사용할 수 있습니다.

Computer Setup 의 정보 및 설정은 File(파일), Security(보안), Diagnostics(진단) 및 System Configuration(시스템 구성) 메뉴에서 액세스할 수 있습니다.

1. 컴퓨터를 켜거나 재시작하고 "F10 = ROM Based Setup" 메시지가 화면의 왼쪽 아래에 나타 나면 f10 키를 눌러 Computer Setup 을 엽니다.

Computer Setup 에서는 다음 바로 가기를 사용할 수 있습니다.

- 언어를 변경하려면 f2 키를 누릅니다.
- 탐색 정보를 보려면 f1 키를 누릅니다.
- 열려 있는 대화 상자를 닫고 기본 Computer Setup 화면으로 돌아가려면 esc 키를 누릅니다.
- Files(파일), Security(보안), Diagnostics(진단), 또는 System Configuration(시스템 구성) 메뉴 를 선택합니다.
- 3. 다음 방법 중 하나를 선택하여 Computer Setup 을 종료합니다.
  - 기본 설정을 저장하지 않고 Computer Setup 을 종료하려면 화살표 키를 사용하여 File(파일) > Ignore Changes and Exit(변경 사항을 저장하지 않고 종료)를 선택한 다음 화면의 지시를 따릅니다.
  - 기본 설정을 저장하고 Computer Setup 을 종료하려면 화살표 키를 사용하여 File(파일) > Save Changes and Exit(변경 사항 저장 후 종료)를 선택한 다음 화면의 지시를 따릅니다.

컴퓨터를 재시작하면 저장한 설정이 적용됩니다.

# 2 Computer Setup 기본 설정

Computer Setup 의 모든 설정을 기본값으로 복원하려면 다음과 같이 하십시오.

1. 컴퓨터를 켜거나 재시작하고 "F10 = ROM Based Setup" 메시지가 화면의 왼쪽 아래에 나타 나면 f10 키를 눌러 Computer Setup 을 엽니다.

Computer Setup 에서는 다음 바로 가기를 사용할 수 있습니다.

- 언어를 변경하려면 f2 키를 누릅니다.
- 탐색 정보를 보려면 f1 키를 누릅니다.
- 열려 있는 대화 상자를 닫고 기본 Computer Setup 화면으로 돌아가려면 esc 키를 누릅니다.
- 화살표 키를 사용하여 File(파일) > Restore defaults(기본 설정 복원)를 선택한 다음 Enter 키를 누릅니다.
- 3. 확인 대화 상자가 표시되면 f10 키를 누릅니다.
- 4. Restore defaults(기본 설정 복원) 확인란을 선택한 다음 Enter 키를 누릅니다.
- 5. 복원 여부를 확인하려면 f10 키를 누릅니다.
- 6. 기본 설정을 저장하고 Computer Setup 을 종료하려면 화살표 키를 사용하여 File(파일) > Save Changes and Exit(변경 사항 저장 후 종료)를 선택한 다음 화면의 지시를 따릅니다.

컴퓨터를 재시작하면 저장한 설정이 적용됩니다.

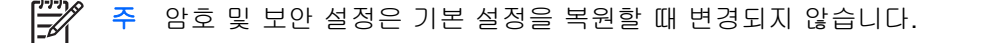

# 3 Computer Setup 메뉴

이 단원에 있는 메뉴 표에는 Computer Setup 옵션의 개요가 나와 있습니다.

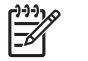

주 이 장에 나와 있는 Computer Setup 항목 중 일부는 사용 중인 컴퓨터에서 지원하지 않을 수 있습니다.

## 파일 메뉴

| 선택                                             | 수행 작업                                                                                            |
|------------------------------------------------|--------------------------------------------------------------------------------------------------|
| System information(시스템 정보)                     | <ul> <li>시스템에 장착된 배터리와 컴퓨터의 식별 정보<br/>를 표시합니다.</li> </ul>                                        |
|                                                | <ul> <li>프로세서, 캐시 및 메모리 크기, 시스템 ROM, 비<br/>디오 버전, 키보드 컨트롤러 버전 등에 대한 사양<br/>정보를 표시합니다.</li> </ul> |
| Restore defaults(기본 설정 복원)                     | Computer Setup 의 구성 설정을 기본 설정으로 되돌<br>립니다. 암호 및 보안 설정은 기본 설정을 복원할 때<br>변경되지 않습니다.                |
| lgnore changes and exit(변경 사항<br>을 저장하지 않고 종료) | 현재 세션에서 입력한 변경 사항을 취소하고 컴퓨터<br>를 종료한 다음 재시작합니다.                                                  |
| Save changes and exit(변경 사항<br>저장 후 종료)        | 현재 세션에서 입력한 변경 사항을 저장하고 컴퓨터<br>를 종료한 다음 재시작합니다. 컴퓨터를 재시작하면<br>변경 사항이 적용됩니다.                      |

## 보안 메뉴

| 선택                                   | 수행 작업                                                                          |  |  |
|--------------------------------------|--------------------------------------------------------------------------------|--|--|
| Setup password(설정 암호)                | 설정 암호를 입력, 변경 또는 삭제합니다.                                                        |  |  |
| Power-On password(파워온 암호)            | 파워온 암호를 입력, 변경 또는 삭제합니다.                                                       |  |  |
| Password options(암호 옵션)              | • 고급 보안 기능을 활성화/비활성화합니다.                                                       |  |  |
|                                      | <ul> <li>컴퓨터 재시작 시 암호 입력을 요구하는 기능을<br/>활성화/비활성화합니다.</li> </ul>                 |  |  |
| DriveLock passwords(DriveLock<br>암호) | • 컴퓨터 하드 드라이브 및 MultiBay 하드 드라이<br>브(선택 사양)에 대한 DriveLock 기능을 활성화/<br>비활성화합니다. |  |  |
|                                      | • DriveLock 사용자 암호 또는 마스터 암호를 변경<br>합니다.                                       |  |  |

| 선택                                | 수행 작업                                               |                                                                                                    |
|-----------------------------------|-----------------------------------------------------|----------------------------------------------------------------------------------------------------|
|                                   | 1999)<br>                                           | 주 DriveLock 설정은 컴퓨터를 켜서<br>Computer Setup 을 실행하는 경우에만 액세<br>스할 수 있으며 재시작하는 경우에는 액세스<br>할 수 없습니다.                                                                                                    |
| Smart Card security(스마트 카드<br>보안) | 스마트<br>화/비횔                                         | 카드와 Java™ 카드 파워온 인증 지원을 활성<br>성화합니다.                                                                                                    |
|                                   |                                                     | 주 스마트 카드에 대한 파워온 인증은 스마<br>트 카드 리더(선택 사양)가 장착된 컴퓨터에<br>서만 지원됩니다.                                                                                                    |
|                                   |                                                     | 주 이 설정을 변경하려면 관리자 암호가 있<br>어야 합니다.                                                                                                    |
| TPM 카드 보안                         | Embed<br>기능에<br>TPM(T<br>성화/비<br>센터의<br>또는 C<br>움말을 | ded Security for ProtectTools 를 통해 소유자<br>대한 무단 액세스로부터 컴퓨터를 보호하는<br>rusted Platform Module) 내장 보안 지원을 활<br>활성화합니다. 자세한 내용은 도움말 및 지원<br><i>ProtectTools Security Manager 참조 설명서</i><br>redential Manager for ProtectTools 온라인 도<br>참조하십시오. |
|                                   |                                                     | 주 이 설정을 변경하려면 관리자 암호가 있<br>어야 합니다.                                                                                                    |
| System IDs(시스템 ID)                | 사용자<br>합니다                                          | 정의 컴퓨터 자산 태그 및 소유자 태그를 입력                                                                                                    |

## 진단 메뉴

| 선택                                                 | 수행 작업                                                                 |
|----------------------------------------------------|-----------------------------------------------------------------------|
| Hard Drive Self-Test options(하드<br>드라이브 자가 진단 테스트) | 모든 시스템 하드 드라이브 또는 MultiBay 하드 드라<br>이브에 대한 전반적인 자가 진단 테스트를 실행합니<br>다. |
| Memory Check(메모리 검사)                               | 메모리에 대한 전반적인 검사를 실행합니다.                                               |

## 시스템 구성 메뉴

| 선택                      | 수행 작업                                                                         |  |
|-------------------------|-------------------------------------------------------------------------------|--|
| Language(언어) 또는 f2 키 누름 | Computer Setup 언어를 변경합니다.                                                     |  |
| Boot options(부팅 옵션)     | • 시작 시 f10 및 f12 키 지연을 설정합니다.                                                 |  |
|                         | • CD-ROM 부팅을 활성화/비활성화합니다.                                                     |  |
|                         | • 플로피 부팅을 활성화/비활성화합니다.                                                        |  |
|                         | <ul> <li>내부 네트워크 어댑터 부팅을 활성화/비활성화<br/>하고 부팅 모드(PXE 또는 RPL)를 설정합니다.</li> </ul> |  |

| 선택                                   | 수항 | 성 작업                                                                                                    |
|--------------------------------------|----|----------------------------------------------------------------------------------------------------|
|                                      | •  | 시스템에 있는 대부분의 부팅 장치를 포함하여<br>부팅 순서를 설정할 수 있는 MultiBoot 를 활성<br>화/비활성화합니다.                                                                 |
|                                      | •  | Express Boot Popup Delay(고속 부팅 팝업 지연<br>시간)를 초 단위로 설정합니다.                                                                                |
|                                      | •  | 부팅 순서를 설정합니다.                                                                                                    |
| Device configurations(장치 구성)         | •  | fn 키와 왼쪽 ctrl 키의 기능을 교환합니다.                                                                                                    |
|                                      | •  | USB 레거시 지원을 활성화/비활성화합니다. 활<br>성화하면 USB 레거시 지원을 통해 다음과 같은<br>기능을 사용할 수 있습니다.                                                              |
|                                      |    | <ul> <li>Microsoft® Windows® 운영체제가 로드되<br/>지 않은 경우에도 Computer Setup 에서<br/>USB 키보드, 마우스 및 허브 작동</li> </ul>                               |
|                                      |    | <ul> <li>하드 드라이브, 디스켓 드라이브 디스켓,<br/>USB 포트를 통해 컴퓨터 또는 도킹 장치(일<br/>부 모델만 해당)에 연결된 광 드라이브 등을<br/>비롯한 부팅 가능한 USB 장치에서 컴퓨터<br/>시작</li> </ul> |
|                                      | •  | 병렬 포트 모드를 EPP(Enhanced Parallel<br>Port), 표준 병렬 포트, 양방향 병렬 포트 또는<br>ECP(Enhanced Capabilities Port) 중에서 선택합<br>니다.                       |
|                                      | •  | BIOS DMA 데이터 전송을 활성화/비활성화합니<br>다(일부 모델만 해당).                                                                                             |
|                                      | •  | AC 콘센트에 연결된 경우 시스템 팬을 활성화/<br>비활성화합니다.                                                                                                   |
|                                      | •  | Intel 또는 AMD PSAE 실행 비활성화 기능을 활<br>성화/비활성화합니다. 이 기능을 활성화하면 프<br>로세스에서 일부 바이러스 코드 실행을 제한하<br>므로 컴퓨터 보안이 강화됩니다.                            |
|                                      | •  | SATA 네이티브 지원 기능을 활성화/비활성화합<br>니다.                                                                                                    |
|                                      | •  | 듀얼 코어 CPU 를 활성화/비활성화합니다.                                                                                                    |
|                                      | •  | 보조 배터리 급속 충전 기능을 활성화/비활성화<br>합니다.                                                                                                    |
| Built-In Device Options(내장 장치<br>옵션) | •  | 내장 WWAN 장치 무선 통신 기능을 활성화/비활<br>성화합니다.                                                                                                    |
|                                      | •  | 내장 WLAN 장치 무선 통신 기능을 활성화/비활<br>성화합니다.                                                                                                    |
|                                      | •  | 내장 Bluetooth® 장치 무선 통신 기능을 활성화/<br>비활성화합니다.                                                                                              |
|                                      | •  | LAN/WLAN 전환 기능을 활성화/비활성화합니<br>다. 이 기능을 활성화하면 LAN 을 사용할 수 없<br>거나 연결이 끊긴 경우 WLAN 으로 전환됩니다.                                                |

| 선택                  | 수행 작업                                                                                                 |                      |                                                                                       |  |
|---------------------|----------------------------------------------------------------------------------------------------|----------------------|---------------------------------------------------------------------------------------|--|
|                     | •                                                                                                    | LAN 전<br>이 기능<br>전원을 | 원 절약 기능을 활성화/비활성화합니다.<br>을 활성화하면 사용하지 않는 경우 LAN<br>꺼 전원을 절약합니다.                       |  |
|                     | •                                                                                                    | 주변 광                 | 센서를 활성화/비활성화합니다.                                                                      |  |
| Port Options(포트 옵션) | •                                                                                                    | 직렬 포트를 활성화/비활성화합니다.  |                                                                                       |  |
|                     | •                                                                                                    | 적외선                  | 포트를 활성화/비활성화합니다.                                                                      |  |
|                     | <ul> <li>병렬 포트를 활성화/비활성화합니다.</li> <li>플래시 미디어 리더를 활성화/비활성화합니</li> <li>USB 포트를 활성화/비활성화합니다.</li> </ul> |                      | 트를 활성화/비활성화합니다.                                                                       |  |
|                     |                                                                                                    |                      | 미디어 리더를 활성화/비활성화합니다.                                                                  |  |
|                     |                                                                                                    |                      | 트를 활성화/비활성화합니다.                                                                       |  |
|                     |                                                                                                    | $\triangle$          | 주의 USB 포트를 비활성화하면<br>MultiBay 장치와 추가 포트 확장기에 연<br>결되어 있는 ExpressCard 장치도 비활<br>성화합니다. |  |
|                     | •                                                                                                    | CardBu               | s 슬롯을 활성화/비활성화합니다.                                                                    |  |
|                     |                                                                                                    | Express              | SCard 슬롯을 활성화/비활성화합니다.                                                                |  |

# 색인

### С

Computer Setup 기본 설정 복원 3 보안 메뉴 5 시스템 구성 메뉴 6 액세스 1 진단 메뉴 6 파일 메뉴 5

### L

LAN 전원 절약 8

#### U

USB 레거시 지원 7

#### ٦

기본 설정 복원 3

### 

드라이브, 부팅 순서 6

#### 

메모리 검사 6

#### ы

병렬 포트 모드 7 보안 메뉴 5 부팅 순서 6 부팅 옵션 6

### ㅅ

설정 유틸리티 기본 설정 복원 3 보안 메뉴 5 시스템 구성 메뉴 6 액세스 1 진단 메뉴 6 파일 메뉴 5 시스템 구성 메뉴 6 시스템 정보 5 시스템 팬 7 실행 비활성화 7 이 암호 5 언어, Computer Setup 에서 변경 6 **조** 진단 메뉴 6 파일 메뉴 5

5

하드 드라이브 테스트 6

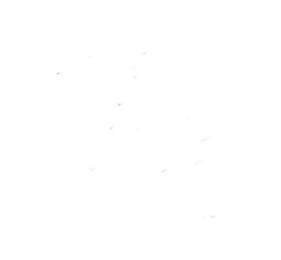